# PASSO A PASSO 1º ACESSO – SIGECON

Prezado(a) Conselheiro(a),

Para melhor entendimento do processo de acesso ao Sistema de Gestão de Conselhos – SIGECON segue abaixo o passo a passo de como acessar o sistema **pela 1**ª **vez**.

**OBS:** caso já tenha acessado o sistema de Contas *On line* do FNDE para a visualização temporária do SIGPC e já tenha alterado/criado uma senha, o conselheiro <u>não deverá</u> seguir estes passos para o 1º acesso, uma vez que já foi criada a senha de acesso.

### • <u>1º PASSO</u>:

- O Conselho deverá acessar a página eletrônica do FNDE, no endereço: <u>www.fnde.gov.br</u>.
- Clicar no link "Sistemas", localizado na barra de acessos superior da página.

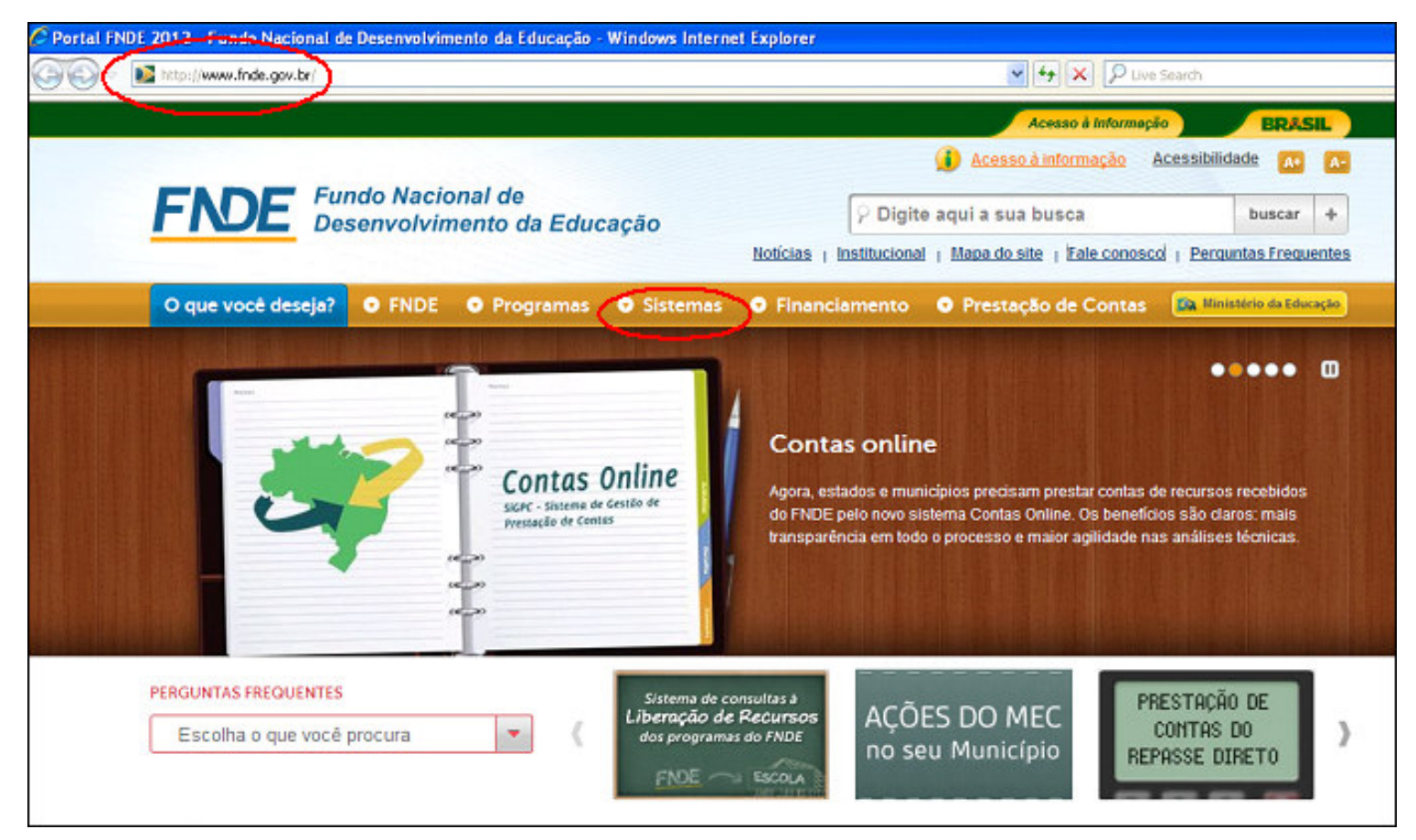

- Clicar no Sistema "SIGECON".

#### • <u>2º PASSO</u>:

Ao acessar o sistema, aparecerá a tela abaixo.

Obs: somente o presidente do conselho terá a senha de acesso, utilizando seu CPF para o campo "usuário".

Assim, o Presidente deverá inserir seu CPF e marcar/selecionar a opção "Primeiro acesso".

| Sistema de Gestão de | Conselhos                                                         |  |
|----------------------|-------------------------------------------------------------------|--|
|                      | Acesso Único<br>Autenticação de Usuários<br>Usuário:              |  |
|                      | Senha:<br>Entrar Limpar<br>Primeiro acesso<br>Esqueci minha senha |  |
|                      | versão 1.0<br>FNDE                                                |  |

Caso o sistema recuse o acesso por falta de atualização do cadastro no banco de dados do FNDE, o conselheiro deverá revisar os dados digitados ou solicitar a regularização da sua situação fazendo contato com os responsáveis, sendo:

- do CAE: pelo 0800 616161 ou pelo formulário do "Fale Conosco" pelo link <u>http://www.fnde.gov.br/fnde/institucional/ouvidoria/fale-conosco</u>

- do CACS do FUNDEB: com a Secretaria Municipal de Educação, no caso de conselho municipal, ou com a Secretaria Estadual de Educação, no caso de conselho estadual.

|                                                                                                    | BRASIL                       |
|----------------------------------------------------------------------------------------------------|------------------------------|
| SIGECON<br>Sistema de Gestão de Conselhos                                                                                                    | FNDE                         |
| Sobre o conselho<br>Informações                                                                                                    |                              |
| Prezado (a) Conselheiro (a),                                                                                                    |                              |
| Revisar os dados digitados ou solicitar a regularização da sua situação fazendo<br>sendo:                                                                                                    | contato com os responsáveis, |
| <ul> <li>do CAE: pelo 0800 616161 ou pelo formulário do "Fale Conosco" pelo link<br/><u>http://www.fnde.gov.br/fnde/institucional/ouvidoria/fale-conosco</u></li> <li>do CACS do FUNDEB: com a Secretaria Municipal de Educação, no caso de outros de secretaria de educação.</li> </ul> | conselho municipal, ou com a |
| Secretaria Estadual de Educação, no caso do conselho estadual                                                                                                    |                              |
|                                                                                                    | Voltar                       |
|                                                                                                    |                              |
|                                                                                                    |                              |
|                                                                                                    |                              |
|                                                                                                    |                              |

#### • <u>3º PASSO:</u>

Ao clicar em "Primeiro acesso", uma sequência de confirmação de dados será necessária, conforme exemplo indicado na tela abaixo.

|                                                 | в        | RASIL     |
|-------------------------------------------------|----------|-----------|
|                                                 | <u>E</u> | <u>DE</u> |
| Primeiro Acesso<br>Informe os dados solicitados |          |           |
| Confirmação de Dados Pessoais                   |          |           |
| * Informe seu primeiro nome                     | joão     |           |
| * Informe o dia de seu nascimento (dd)          | 11       |           |
| ★ Informe o mês de seu nascimento (mm)          | 04       |           |
|                                                 |          |           |
| 5 <u></u>                                       | Cor      | ıfırmar   |
|                                                 |          |           |
|                                                 |          |           |
|                                                 |          |           |
|                                                 |          |           |
|                                                 |          |           |
|                                                 |          |           |
|                                                 |          |           |

Caso algum dado informado não coincidir com a base de dados do FNDE, aparecerá a mensagem indicando que o referido dado não está condizente, conforme demonstrado na próxima tela.

|                                                   |                                 | RAS    |
|---------------------------------------------------|---------------------------------|--------|
|                                                   | E                               | D      |
| Primeiro Acesso<br>Informe os dados solicitados   |                                 |        |
| 😵 Ao menos uma das respostas estava incor         | reta. Por favor tente novamente | ē.     |
| Confirmação de Dados Pessoais                     |                                 |        |
| * Informe o seu CEP residencial (somente números) |                                 |        |
| * Informe seu primeiro nome                       |                                 |        |
| * Informe o mês de seu nascimento (mm)            |                                 |        |
|                                                   |                                 |        |
|                                                   | 🗸 Cor                           | nfirma |
|                                                   |                                 |        |

#### • <u>4º PASSO</u>:

Caso todos os dados informados estejam corretos, aparecerá a tela abaixo, solicitando o preenchimento dos contatos do presidente do conselho ou do próprio conselho (caso tenha). Além disso, deverá realizar o cadastramento da senha de acesso, a qual deverá ser criada pelo presidente do Conselho.

Esta senha deverá conter no mínimo 6 caracteres.

|                     | <u> </u>                                                          |
|---------------------|-------------------------------------------------------------------|
|                     |                                                                   |
|                     |                                                                   |
| joao@exemplo.com.br |                                                                   |
| joao@exemplo.com.br |                                                                   |
| 999999999           |                                                                   |
|                     | and the second second second                                      |
|                     | Alinimo de 6<br>caracteres                                        |
| -                   |                                                                   |
|                     | 🖌 Confi                                                           |
|                     |                                                                   |
|                     | joao@exemplo.com.br<br>joao@exemplo.com.br<br>joao@exemplo.com.br |

## • <u>5º PASSO</u>:

Após a inserção dos dados e da nova senha, aparecerá a tela de confirmação do cadastro concluído. Assim, o presidente terá o acesso à entrada no SIGECON, clicando no botão destacado abaixo.

OBS: em breve a funcionalidade de emissão do parecer da prestação de contas pelo Conselho estará disponível. No momento, o sistema está destinado apenas ao procedimento de <u>1º acesso</u> e a <u>visualização</u> do dados de prestação de contas elaborados pelos gestores (SIGPC) .

| BRASIL |
|--------|
| FNDE   |
|        |
|        |
|        |
|        |
|        |
|        |
|        |
|        |